# **Auto Pivot Training**

**April 2025** 

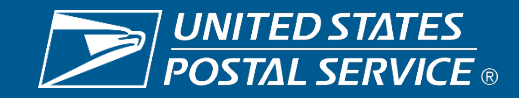

### Introduction

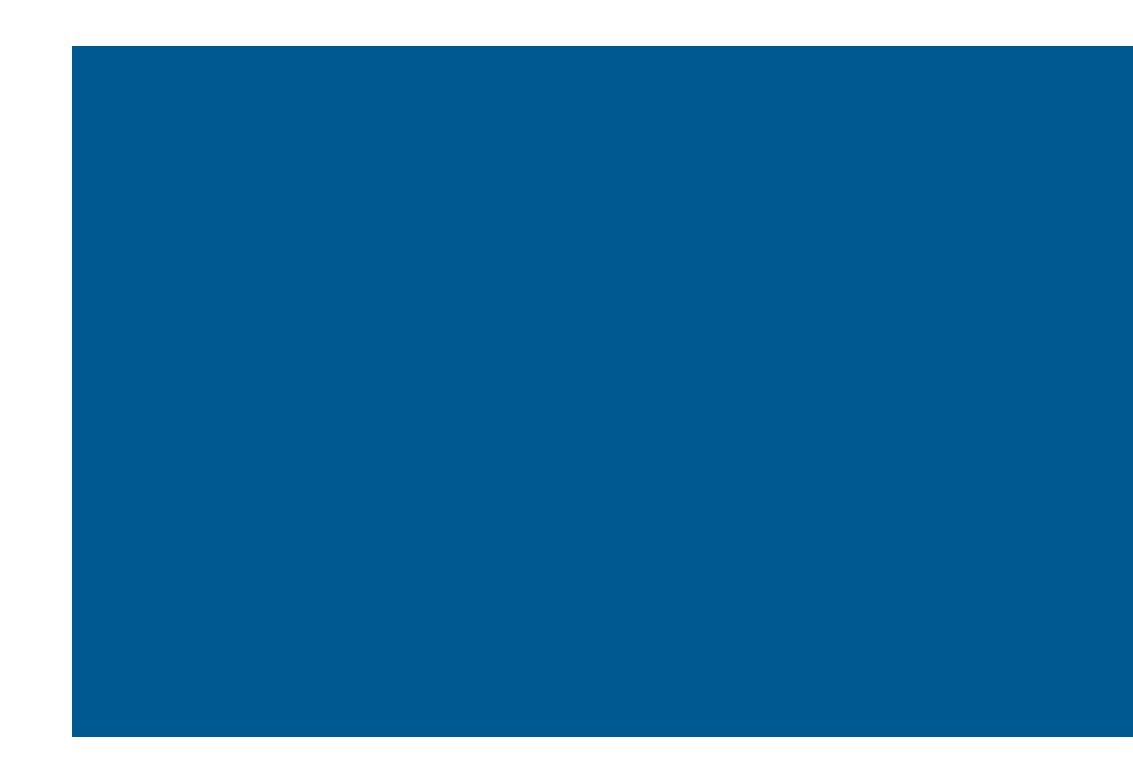

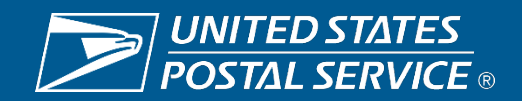

### **Facilitator Team**

Ron Cherry – HQ City DS&P David Teusink – HQ City DS&P

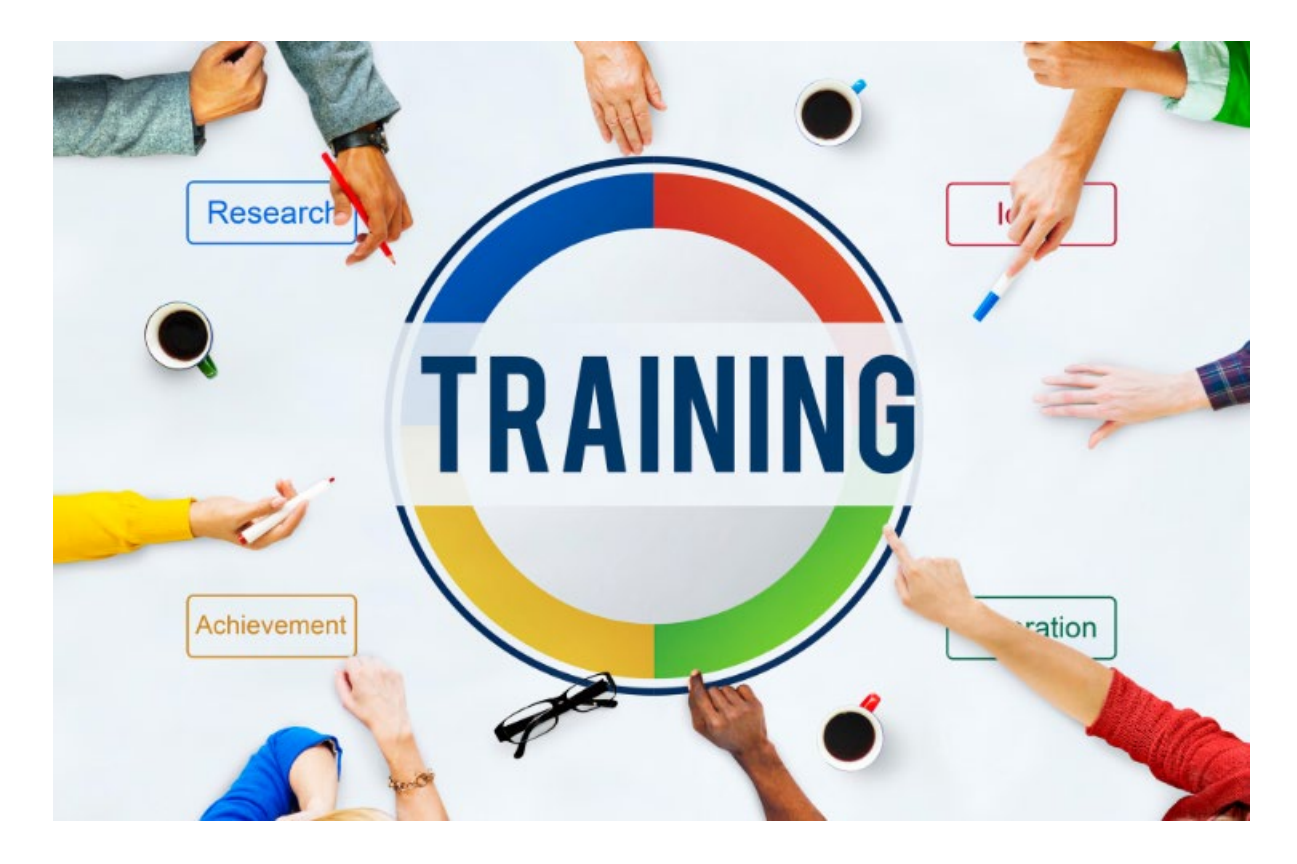

#### Auto Pivot Audience:

Today's presentation is intended for City Delivery management

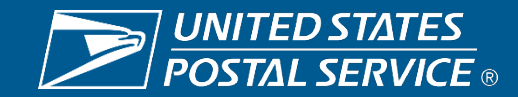

### **Auto Pivot Familiarization**

#### Background

**Auto Pivot Screen Overview and Features** 

Access to Auto Pivot in GEO

**Assigning Pivots** 

**Questions and Answers / Live Demo** 

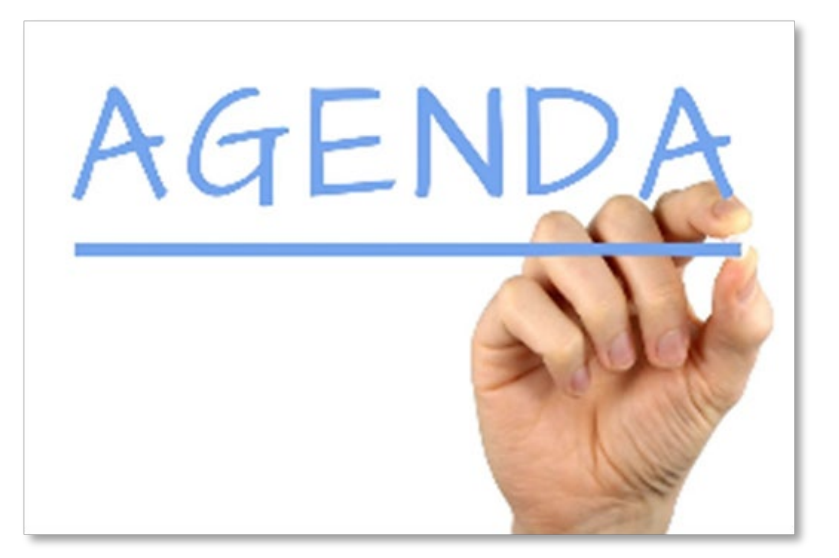

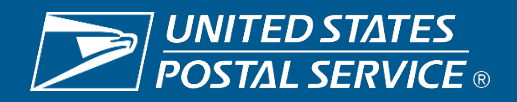

### **National Release Timeline**

National release date – 3/31

- District Manager socialization 4/1
- Learn and Grow Dates
  - Wednesday and Thursday 4/2 4/3
  - 10:00am and 4:00pm EST
- Daily Bridge calls for assistance
  - Begin 4/3 8:00am 1:00pm EST

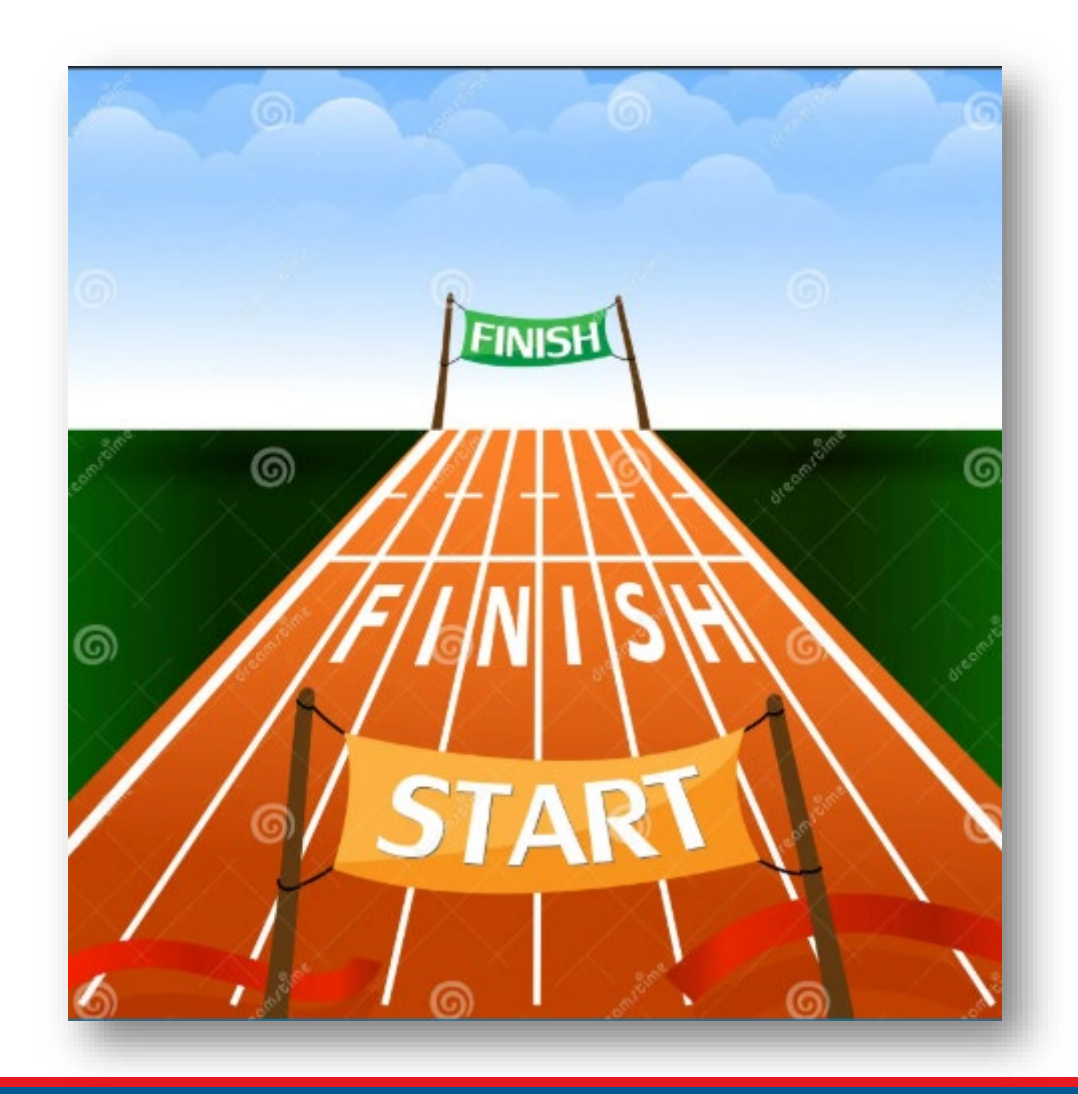

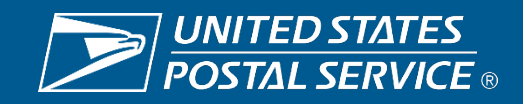

### Background

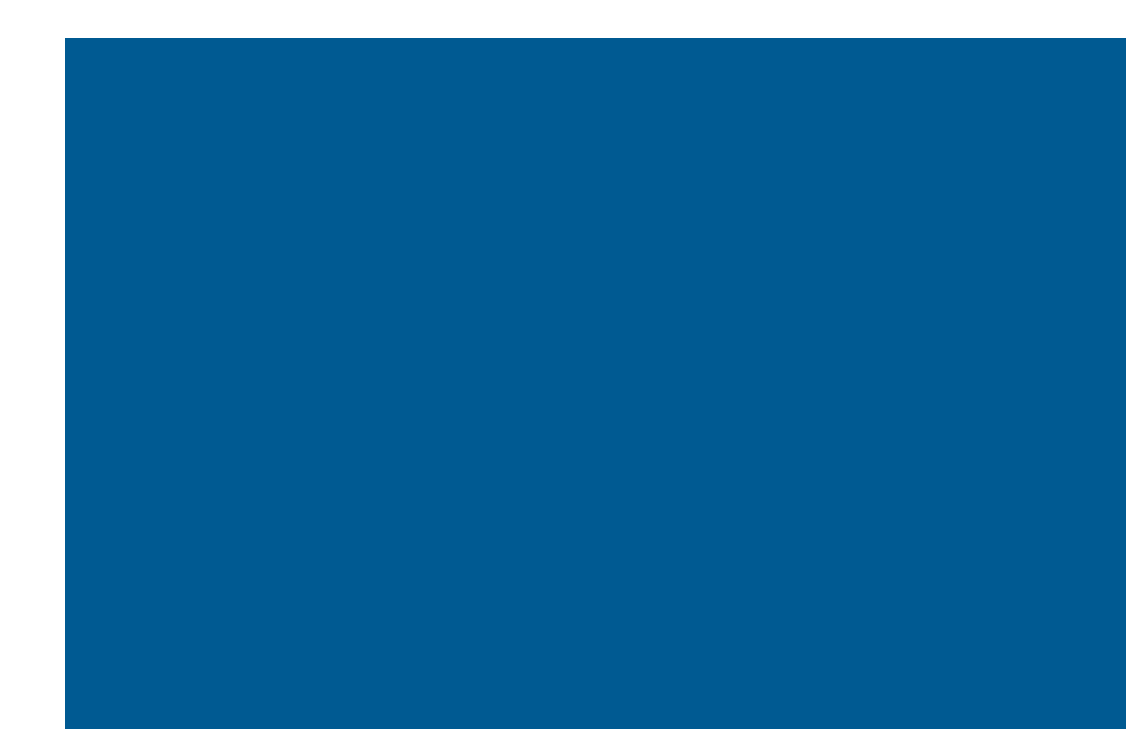

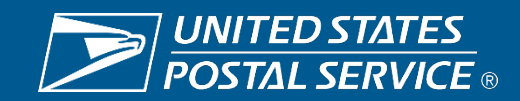

### What is it?

### Auto Pivots

- Geo Delivery enhancement
- Designed to assist in capturing carrier undertime
- Helps in reduction of street inactivity time
- Ensures required pecking order is followed
- Link <u>USPS TRP GEO Delivery Login</u>

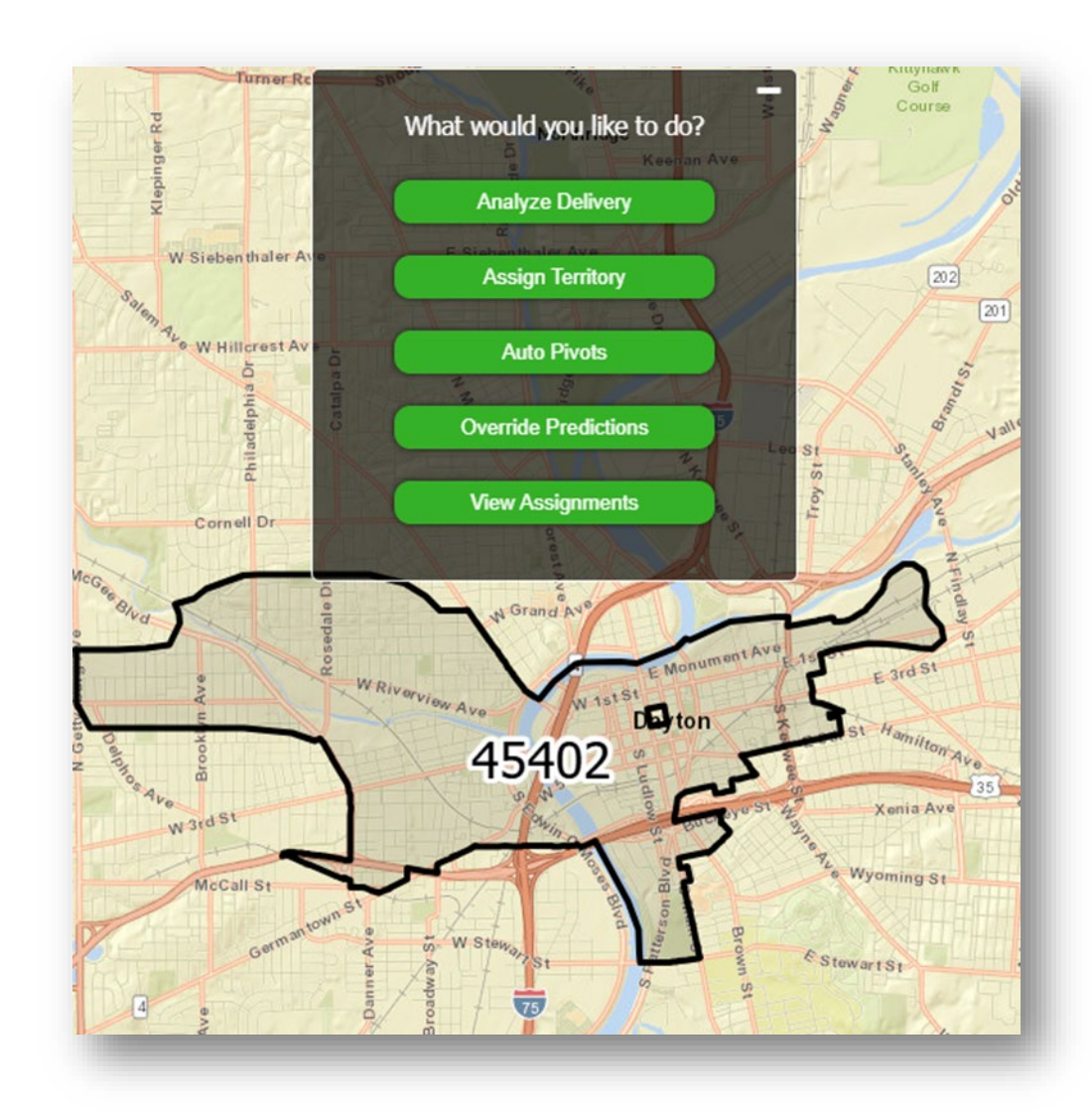

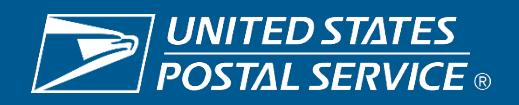

### How Can it Help

- Program gives real-time snapshot of carrier's workload
- Suggests routes to pivot
  - Based off carrier schedules and leave entries
- Identifies carriers with undertime
- Simplifies selecting territory to assign
- Provides nearby carrier recommendations
- Assists in keeping OTDL equitable
- Management has limited time to make informed decisions
- Auto Populates PS Form 3996's for printing

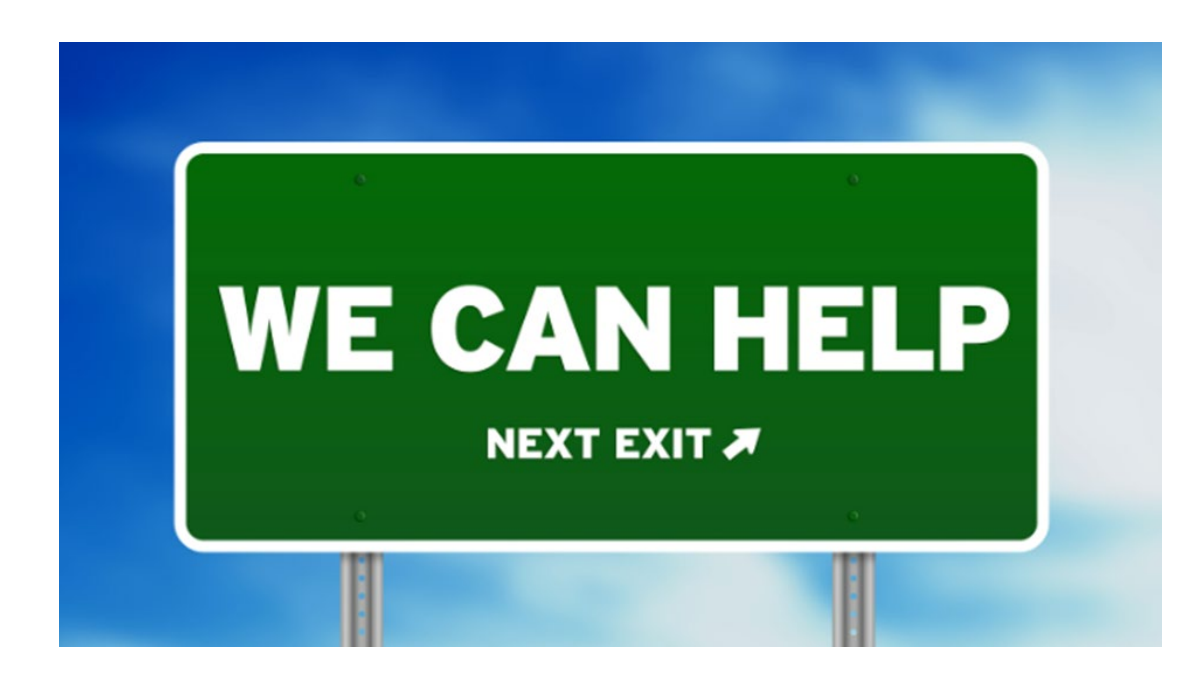

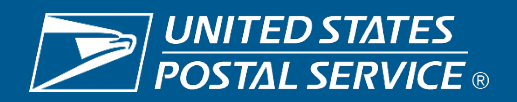

### Auto Pivot Screen Overview and Features

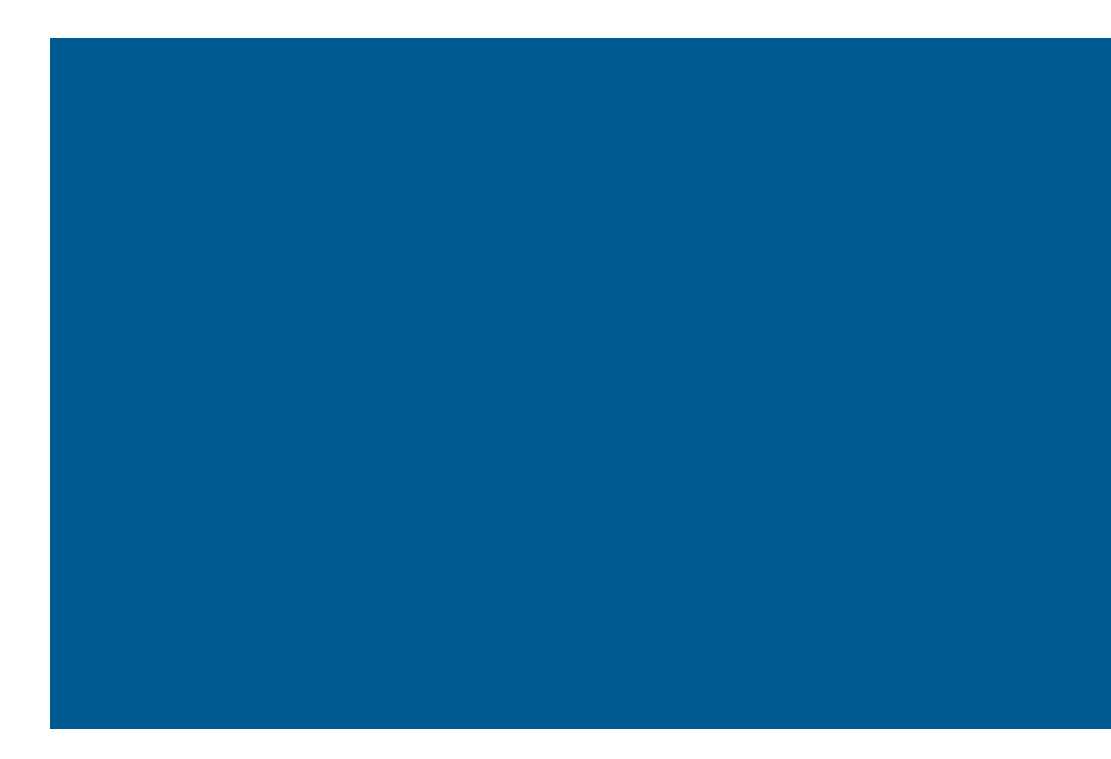

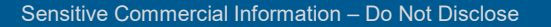

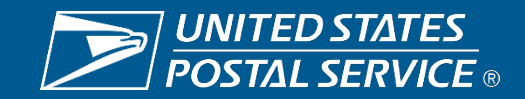

### **Suggested Pivoting**

Auto Pivots

- Suggests routes for pivoting
  - Based off carrier schedules
     in TACS and leave entries
  - eRMS Requests must be approved and flow into TACS before a route will show up in the suggested list
- Identifies total street time to be pivoted

|       | Suggested Routes for Pivoting |                                        |                                  |  |  |  |  |
|-------|-------------------------------|----------------------------------------|----------------------------------|--|--|--|--|
| 49418 | C003                          | PAULUS, K M.<br>Off Today for 08:00    | Dlvry Pts Remaining<br>614 06:22 |  |  |  |  |
| 49418 | C004                          | NORTHOUSE, S J.<br>Off Today for 08:00 | Dlvry Pts Remaining<br>587 05:38 |  |  |  |  |
| 49418 | C010                          | ELENBAAS, L J.<br>Off Today for 08:00  | Dlvry Pts Remaining<br>599 06:13 |  |  |  |  |
|       |                               | DOIS                                   | 6 Routes                         |  |  |  |  |
| 49418 | C001                          | GONZALEZ, E R.                         | Dlvry Pts Remaining<br>445 06:27 |  |  |  |  |
| 49418 | C002                          | BUSCHINI, I C.                         | Dlvry Pts Remaining<br>940 06:07 |  |  |  |  |

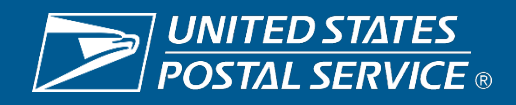

### **Assignment Identification**

#### Auto Pivots

- Identifies each route's current workload
- Identifies assignment pecking order
  - Undertime
  - Overtime Desired List (Ranked by OT Admin)
  - Nearby Carriers

#### Select Carrier for Assignment

#### **Undertime Carriers**

| 02:14 of 63401 C001 to | CUMMINS, R W.<br>Regular  | Primary on<br>63401 C011 | DOIS 06:46 |
|------------------------|---------------------------|--------------------------|------------|
| 02:00 of 63401 C001 to | CAMPBELL, T K.<br>Regular | Primary on<br>63401 C013 | DOIS 06:56 |
| 02:00 of 63401 C001 to | BURGER, J L.<br>Regular   | Primary on<br>63401 C005 | DOIS 06:58 |
|                        | Overtime De               | esired List              |            |
| 02:14 of 63401 C001 to | CUMMINS, R W.<br>Regular  | Primary on<br>63401 C011 | DOIS 06:46 |
|                        | Nearby C                  | arriers                  |            |
| 02:00 of 63401 C001 to | BURGER, J L.<br>Regular   | Primary on<br>63401 C005 | DOIS 06:58 |
| 02:00 of 63401 C001 to | MORRELL, J L.<br>Regular  | Primary on<br>63401 C008 | DOIS 07:01 |
| 02:00 of 63401 C001 to | GORDON, R D.<br>Regular   | Primary on<br>63401 C002 | DOIS 07:07 |
| 02:00 of 63401 C001 to | BROWN, J A.<br>Regular    | Primary on<br>63401 C015 | DOIS 07:09 |

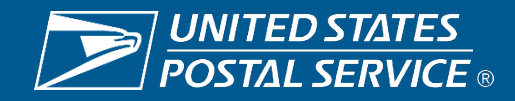

### **Assignment Identification**

Auto Pivots

- Streamlines sector segment
   assignments
  - Enables logical groupings based on duration
- Simplifies territory assignments

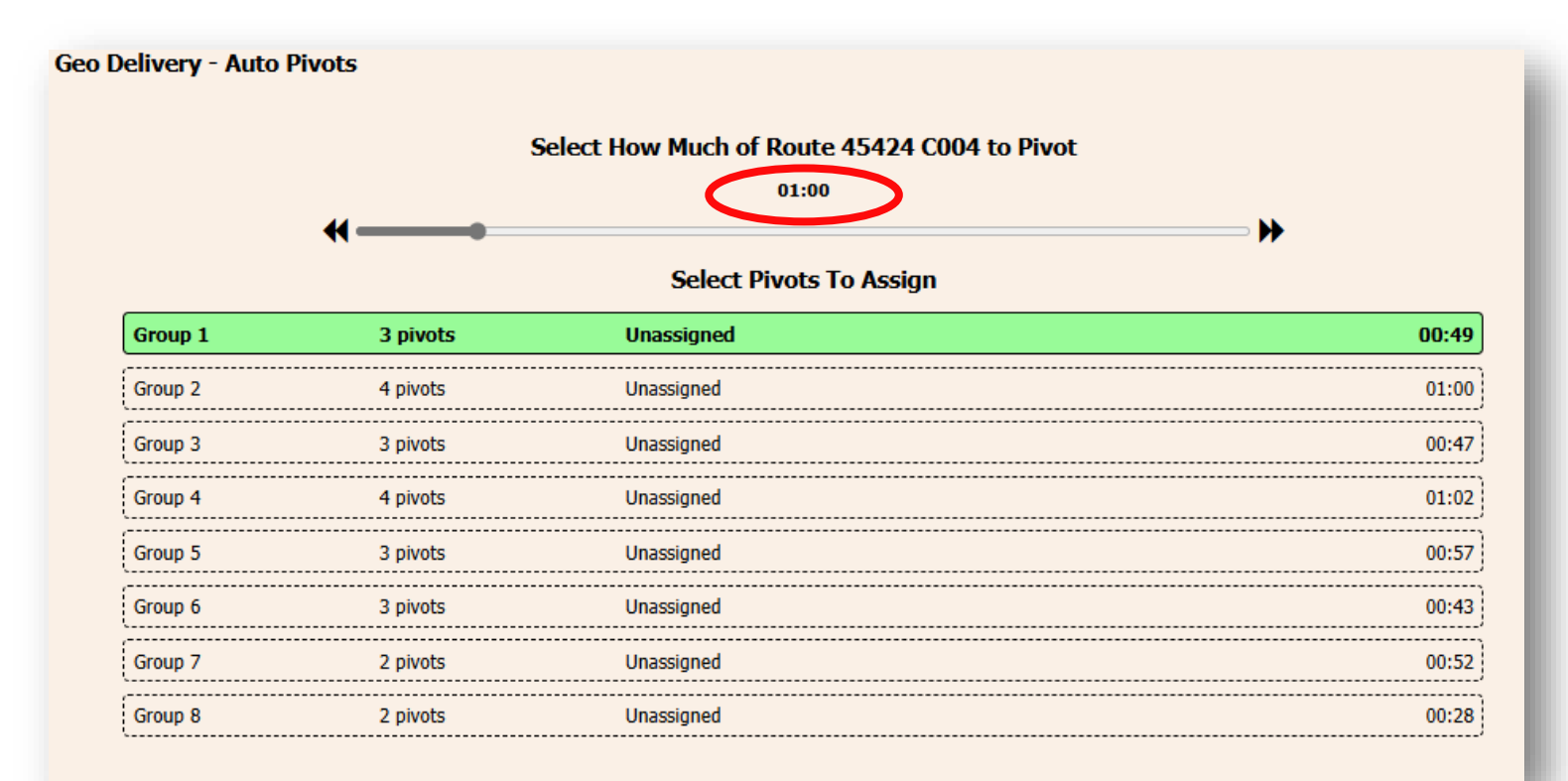

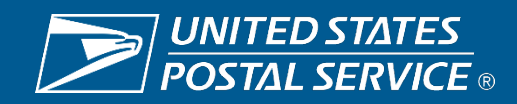

### **Assignment Identification**

#### Auto Pivots

- Auto generates PS Form 3996
- Saves time
- Increased PS Form 3996 accuracy
- Assignments saved to DOIS

| From 49418 C003       | To YOUNG, S E.                           | 49418 C011  | Total 01:25 |  |
|-----------------------|------------------------------------------|-------------|-------------|--|
| Start Address         | End Address                              | Divry Pts   | Duration    |  |
| 2932 CHICAGO DR SW    | 3141 CHICAGO DR SW                       | 22          | 00:16       |  |
| 2350 IVANREST AVE SW  | 3290 CHICAGO DR SW                       | 17          | 00:22       |  |
| 3040 REMICO ST SW     | 3056 DIXIE AVE SW E STE                  | 22          | 00:10       |  |
| 2900 28TH ST SW A STE | 2779 DIXIE AVE SW                        | 30          | 00:22       |  |
| 3194 HOMEWOOD ST SW   | 3006 HOMEWOOD ST SW                      | 32          | 00:12       |  |
| From 49418 C003       | To BIRD, T A.                            | 49418 C015  | Total 01:08 |  |
| Start Address         | End Address                              | Divry Pts   | Duration    |  |
| 3000 PORTER ST SW     | 2887 PORTER ST SW                        | 80          | 00:35       |  |
| 2861 BLUEWATER LN SW  | 2916 BLUEWATER LN SW                     | 43          | 00:33       |  |
| From 49418 C003       | To HILER, R                              | 49418 C006  | Total 01:28 |  |
| Start Address         | End Address                              | Divry Pts   | Duration    |  |
| 2672 WOODBINE AVE SW  | 2966 CHICAGO DR SW                       | 39          | 00:15       |  |
| 2973 DORMAX ST SW     | 3047 SANGRA AVE SW                       | 35          | 00:24       |  |
| 2991 28TH ST SW       | 3191 28TH ST SW                          | 13          | 00:11       |  |
| 2642 IVANREST AVE SW  | 2960 HOMEWOOD ST SW                      | 30          | 00:23       |  |
| 2975 LEE ST SW        | 2680 IVANREST AVE SW                     | 29          | 00:12       |  |
| From 49418 C003       | To VLIETSTRA, T C.                       | 49418 5996  | Total 01:26 |  |
| Start Address         | End Address                              | Divry Pts   | Duration    |  |
| 2675 WOODBINE AVE SW  | 2950 28TH ST SW                          | 35          | 00:26       |  |
| 2880 REMICO ST SW     | 2972 SANGRA AVE SW                       | 16          | 00:11       |  |
| 2633 DIXIE AVE SW     | 2545 EASTLAKE CT SW                      | 44          | 00:22       |  |
| 2591 EASTLAKE DR SW   | 3280 CHICAGO DR SW                       | 50          | 00:26       |  |
| From 49418 C003       | To DANIELS, J                            | 49418 5997  | Total 00:53 |  |
| Start Address         | End Address                              | Divry Pts   | Duration    |  |
| 3420 CHICAGO DR SW    | 3308 CHICAGO DR SW                       | 11          | 00:10       |  |
| 3276 LOMBARD ST SW    | 3291 OLIVET ST SW                        | 23          | 00:15       |  |
| 2744 WOODBINE AVE SW  | 3284 LARUE ST SW                         | 35          | 00:12       |  |
| 3000 DORMAX ST SW     | 2900 DIXIE AVE SW 2 STE                  | 8           | 00:15       |  |
|                       | Carrier Aux Control (form 3996) for YC   | DUNG, S E.  |             |  |
|                       | Carrier Aux Control (form 3996) for B    | IRD, T A.   |             |  |
|                       | Carrier Aux Control (form 3996) for I    | HILER, R    |             |  |
|                       | Carrier Aux Control (form 3996) for VLIE | TSTRA, T C. |             |  |

| A. Delivery Ur<br>DAY-DA | nit<br>ABEL BR  |                |                    |                         | B. Telephone            |              |                  |                  | c. Date<br>2025-0 | 3-27      |
|--------------------------|-----------------|----------------|--------------------|-------------------------|-------------------------|--------------|------------------|------------------|-------------------|-----------|
| ). Carrier's Na          | ame and Rou     | te No.         |                    |                         | E. Lunch Place and Time |              |                  |                  |                   |           |
| F. Indicate ent          | ire or portion  | of the case sl | helves covering r  | nail as street auxiliar | y assistance            |              |                  | G. Keys F        | Required?         |           |
|                          |                 | 2              | 2                  | 4                       | 5                       |              | 8                | Yes<br>H. Cartan | e Required?       | No        |
|                          |                 | 2              | 5                  |                         |                         |              |                  | Yes              |                   | No        |
|                          |                 |                |                    |                         |                         |              |                  | I. Accoun<br>Yes | table Mail?       | No        |
| J. Reason Fo             | r Use of Auxi   | liary          |                    |                         |                         |              |                  |                  |                   |           |
|                          |                 |                |                    |                         |                         |              |                  |                  |                   |           |
|                          |                 |                |                    |                         |                         |              |                  |                  |                   |           |
|                          |                 |                |                    |                         |                         |              |                  |                  |                   |           |
| K. Estima                | ted Work        | L. Managem     | ent Action. Chec   | k and initial all appro | priate actions.         | ]ot.         |                  |                  |                   | un Ma     |
| nouis                    | winutes         | Approved       | sistance           | H                       | ours minutes            | Approved     |                  |                  | HO                | urs Min   |
| 1                        | 23              | Disapproved    |                    |                         |                         | Disappro     | ved              |                  |                   |           |
| M. Transporta            | tion (If drive- | out, show par  | king location(s) o | n reverse)              |                         |              |                  |                  |                   |           |
| Transportation           | n Mode to an    | d from route:  | Postal own         | ed:                     | Drive-out:              | ]            | Contract:        |                  | Put               | lic:      |
| N. Starts Deliv          | very at:        | 102            | 5 DONALD           | AVE                     | * Collect mai           | from all co  | lection boxes    | on your          |                   |           |
| D-11                     |                 |                |                    |                         | part of the r           | oute, unles  | is instructed of | nerwise.         |                   |           |
| Deliver                  |                 |                |                    |                         | Collection box          | xes location | 15:              |                  |                   |           |
| 1025 DO                  | NALD A          | VE - 102       | 5 DONALD           | AVE                     | 1                       |              |                  |                  |                   |           |
| 1220 KE                  | MPER A          | VE - 122       | 0 KEMPER           | AVE                     | 2                       |              |                  |                  |                   |           |
|                          |                 |                |                    |                         | 3                       |              |                  |                  |                   |           |
|                          |                 |                |                    |                         |                         |              |                  |                  |                   |           |
|                          |                 |                |                    |                         | 4                       |              |                  |                  |                   |           |
|                          |                 |                |                    |                         | 5                       |              |                  |                  |                   |           |
|                          |                 |                |                    |                         | 6                       |              |                  |                  |                   |           |
| 0 Find Relay             | s At            |                |                    |                         |                         |              |                  |                  |                   |           |
|                          | ENIMOR          |                |                    |                         |                         |              |                  |                  |                   |           |
| 1 2801 K                 | ENMOR           | EAVE           |                    |                         | 4                       |              |                  |                  |                   |           |
| 2 1220 K                 | EMPER           | AVE            |                    |                         | 5                       |              |                  |                  |                   |           |
| 3                        |                 |                |                    |                         | 6                       |              |                  |                  |                   |           |
| P. Assistance            | Completed E     | By (Carrier Na | me and regular n   | oute number if assigi   | ned):                   |              |                  |                  |                   |           |
| WILLHEL                  | .M, G 45        | 420\$800       |                    |                         |                         |              |                  |                  |                   |           |
| (                        | Office Time     |                |                    |                         | Street Time             |              |                  |                  |                   | Total     |
| Begin Time               | Tim             | e Used E       | Begin Travel To    | Begin Delivery          | Begin Tra               | vel From     | Travel To        |                  |                   | Auxiliary |
|                          |                 |                |                    |                         |                         |              | Delivery         |                  |                   | Time      |
|                          |                 | E              | End Travel To      | End Delivery            | End Trave               | I From       | Travel From      |                  | 1                 |           |
| End Time                 |                 |                |                    | -                       |                         |              |                  |                  |                   |           |

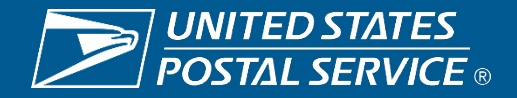

# Access to Auto Pivots in GEO

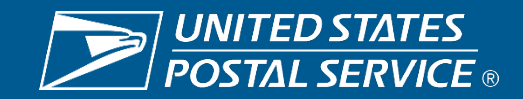

### **Supervisor Login**

### Supervisor logs in to DOIS:

- Selects route to be pivoted
- Select street
- Click on Pivot button

| Regular/City Route Details                                                                                                    |                                                                                                    | X                                                                                               |  |  |  |  |
|----------------------------------------------------------------------------------------------------|----------------------------------------------------------------------------------------------------|-------------------------------------------------------------------------------------------------|--|--|--|--|
| Route: 24004 Service Date:                                                                                                    | 02/20/2025 Total Earned Hrs:                                                                                                    | 07:45                                                                                           |  |  |  |  |
| Route Approved Action           Time Aprv.         OT Apro           Earned         -00:15         00           Proj Adj         00:00         00           Office Assist         00:00         00           Street Assist         00:00         00           Total         -00:15         00 | 3996 Tracking           v.           Requested Time:           0:00           Approved Time:           0:00           Assgnd Carr OT:           0:00 | Disapproval Reason<br>Not Justified by<br>Workload<br>Not Justified by<br>Projected Adjustments |  |  |  |  |
| Urrice Street Projected Adjustment                                                                                                    | IS   Houte Metrics   Parcels Uver/Under B                                                                                                    | ase                                                                                             |  |  |  |  |
| Base Street Hrs: 06:57 Proj. Leave: 08:42 AM Proj. Return: 07:12 PM                                                                                                    |                                                                                                    |                                                                                                 |  |  |  |  |
| Carrier: HIEB, W N                                                                                                    |                                                                                                    | Assjgn R <u>e</u> move                                                                          |  |  |  |  |
| Street Pivot/Auxiliary Assistance                                                                                                    |                                                                                                    | <u>P</u> ivot                                                                                   |  |  |  |  |
| Str                                                                                                    | reet Pivot/Auxiliary Assistance Sections                                                                                                    |                                                                                                 |  |  |  |  |
| Assigned To Carrier Du                                                                                                    | uration Start Time End Time                                                                                                    | First Address                                                                                   |  |  |  |  |
| 4                                                                                                    |                                                                                                    | Þ                                                                                               |  |  |  |  |
| Total Assistance: 00:00                                                                                                    |                                                                                                    | Delete Assista <u>n</u> ce                                                                      |  |  |  |  |
|                                                                                                    |                                                                                                    |                                                                                                 |  |  |  |  |
| <u>H</u> elp Sa                                                                                                    | ive 3996                                                                                                    |                                                                                                 |  |  |  |  |
|                                                                                                    |                                                                                                    |                                                                                                 |  |  |  |  |

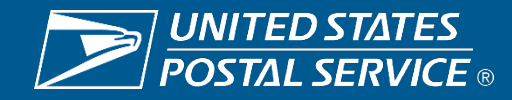

### **Supervisor Login**

Supervisor logs in to TRPGEO:

- Legal Agreement displays click "I Accept"
- Enter ACE ID
- Enter Ace Password
- Link <u>USPS TRP GEO</u>
   Delivery Login

| https:// <b>trpgeo.usps.gov</b> /trp-web-geo/login |                                                                                                    |                                                                                                    |
|----------------------------------------------------|----------------------------------------------------------------------------------------------------|----------------------------------------------------------------------------------------------------|
|                                                    | Geo Delivery Login                                                                                                    | Current Notifications                                                                                                    |
|                                                    | WARNING! FOR OFFICIAL USE ONLY<br>This is a U.S. Government computer system and is intended for<br>official and other authorized use only. Unauthorized access or use<br>of this system may subject violators to administrative action, civil,<br>and/or criminal prosecution under the United States Criminal<br>Code (Title 18 U.S C. § 1030). All information on this computer<br>system may be monitored, intercepted, recorded, read, copied, or<br>captured and disclosed by and to authorized personnel for official | Geo Delivery is available Monday-Saturday between the hours<br>of 5:00AM - 10:30PM (CST)<br>Single-sign-on (SSO) has been disabled from Geo Delivery due<br>to user complaints about login issues. Please login manually<br>using your ACE ID and password. |
|                                                    | purposes, including criminal prosecution. Any authorized or<br>unauthorized use of this computer system signifies consent to and<br>compliance with postal service policies and these terms.                                                                                                    |                                                                                                    |
|                                                    | Login                                                                                                    |                                                                                                    |

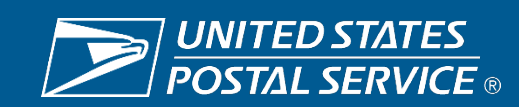

### **Select Office**

#### Office selection screen will open

- Multiple ways to access office
  - Drill down
    - Select Area
    - Select District
    - Select MPOO
    - Select Facility
    - Check add all zip codes
  - Search zip codes
    - Enter zip code
    - Hit Go button
    - Check add all zip codes

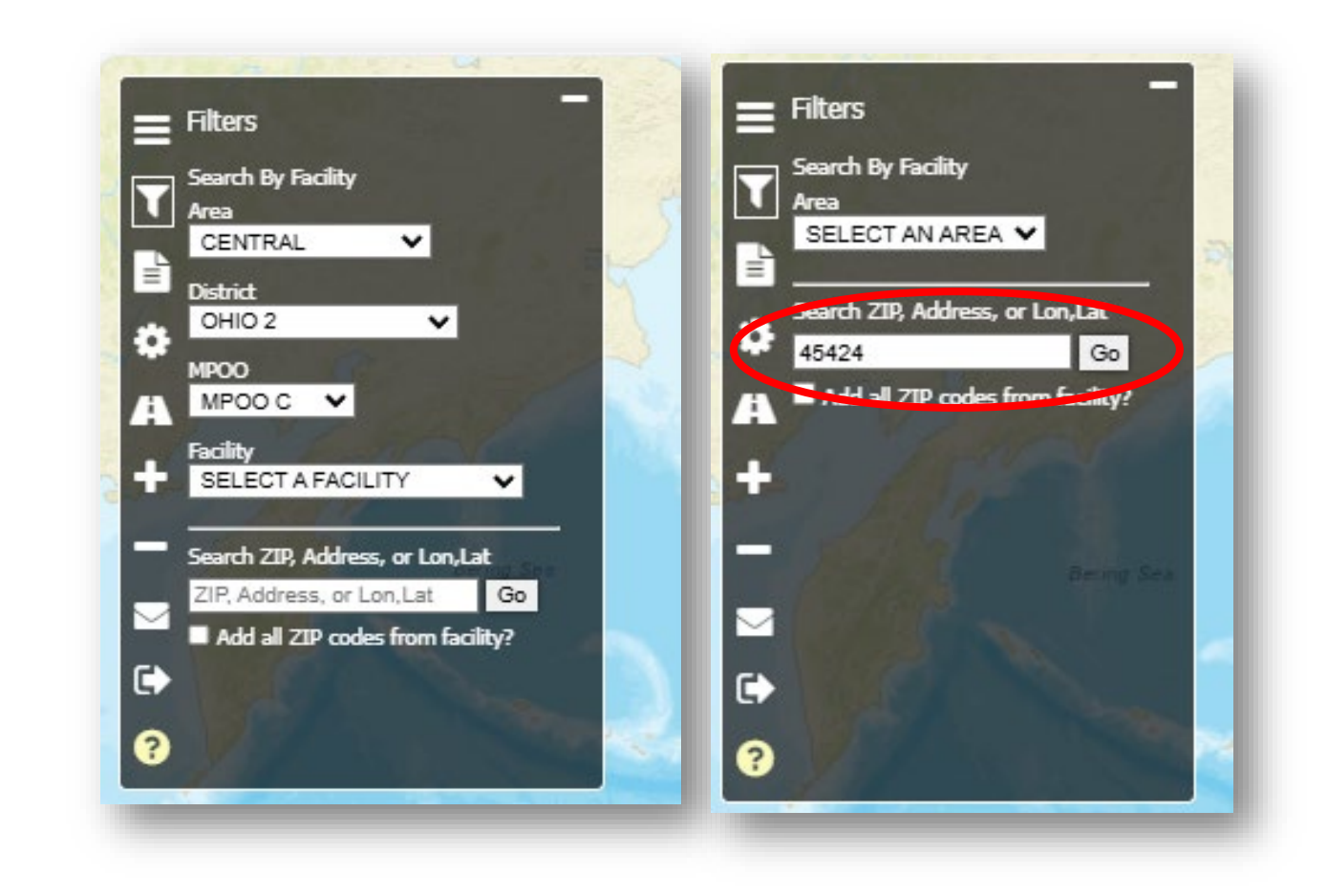

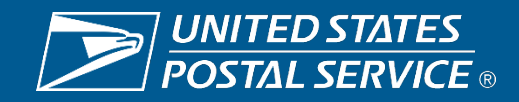

### **Select Auto Pivots**

- The GEO Delivery screen will open
- Select the Auto Pivots tab

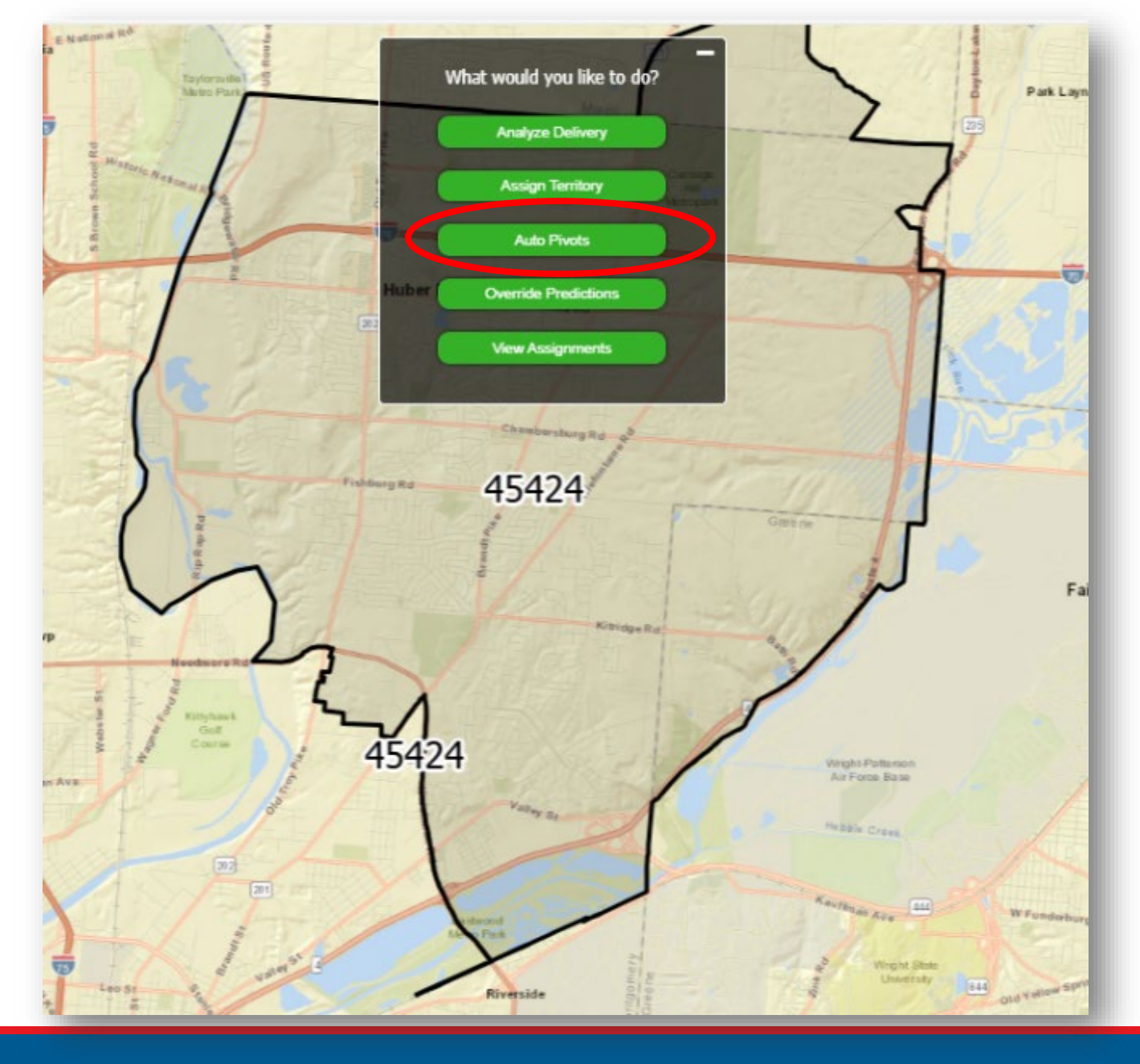

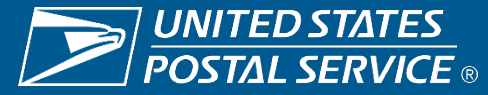

### **Auto Pivot Home Screen**

# The Auto Pivot home screen will open

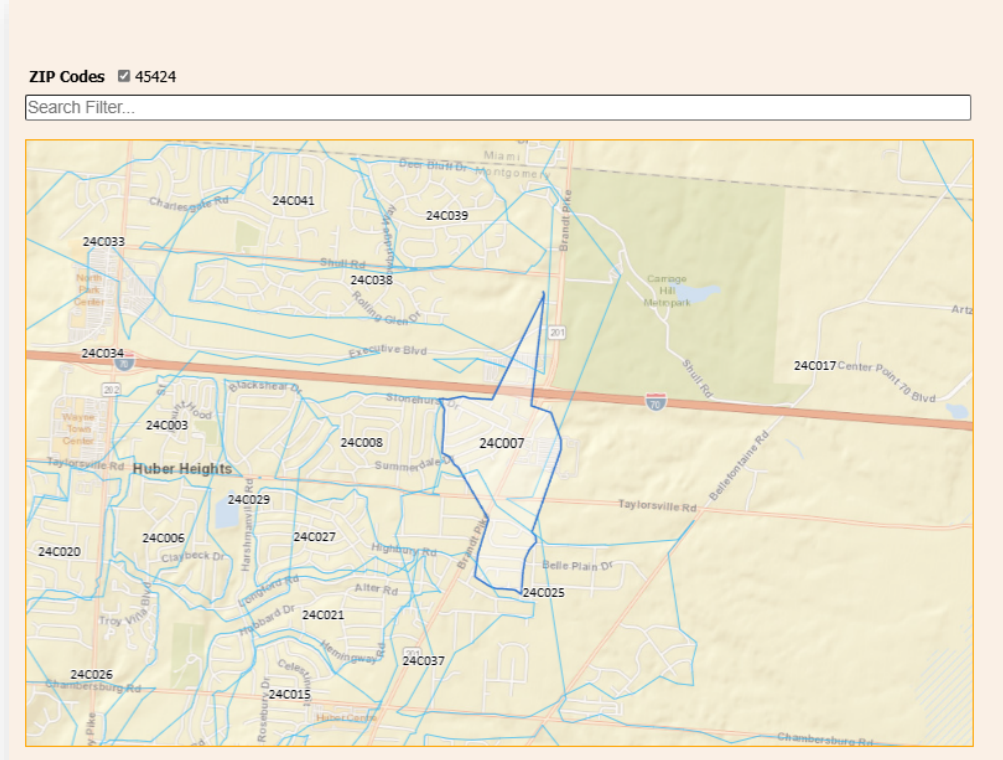

#### Geo Delivery - Auto Pivots

|       | Suggested Routes for Pivoting |                                      |                  |                    |  |  |
|-------|-------------------------------|--------------------------------------|------------------|--------------------|--|--|
| 45424 | C005                          | OLIVER, J F.<br>Off Today for 08:00  | Divry Pts<br>773 | Remaining<br>06:18 |  |  |
| 45424 | C014                          | FINNELL, T<br>Off Today for 08:00    | Divry Pts<br>446 | Remaining<br>06:29 |  |  |
| 45424 | C046                          | MARDINI, A H.<br>Off Today for 08:00 | Divry Pts<br>386 | Remaining<br>05:53 |  |  |
|       |                               | DOIS Routes                          |                  |                    |  |  |
| 45424 | C003                          | WATSON, A                            | Divry Pts<br>929 | Remaining<br>06:01 |  |  |
| 45424 | C004                          | LAWSON, M                            | Divry Pts<br>509 | Remaining<br>06:16 |  |  |
| 45424 | C006                          | VIQUEZ VALVERDE, A A.                | Dlvry Pts<br>478 | Remaining<br>06:16 |  |  |
| 45424 | C007                          | GOODWIN, D J.                        | Divry Pts<br>788 | Remaining<br>06:34 |  |  |
| 45424 | C008                          | FULLENKAMP, E C.                     | Divry Pts<br>568 | Remaining<br>06:36 |  |  |
| 45424 | C009                          | ROBINSON, J A.                       | Divry Pts<br>737 | Remaining<br>06:39 |  |  |
| 45424 | C010                          | BULLOCK, R D.                        | Divry Pts<br>651 | Remaining<br>06:03 |  |  |
| 45424 | C011                          | BRINK, M R.                          | Dlvry Pts<br>739 | Remaining<br>06:36 |  |  |
| 45424 | C012                          | HANEY, E A.                          | Divry Pts<br>591 | Remaining<br>06:15 |  |  |

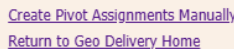

Logout

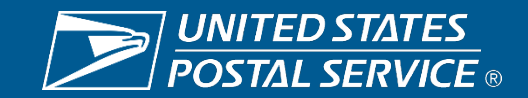

## **Assigning Pivots**

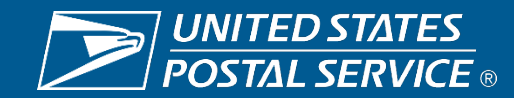

### Auto Pivot Map

- The left side of the page shows a map of the routes
- Option to select individual zip codes
- Search filter option to search all data: Employee Name, Route, ZIP Code, etc.
- Link to return to GEO Delivery office selection screen
- Logout option

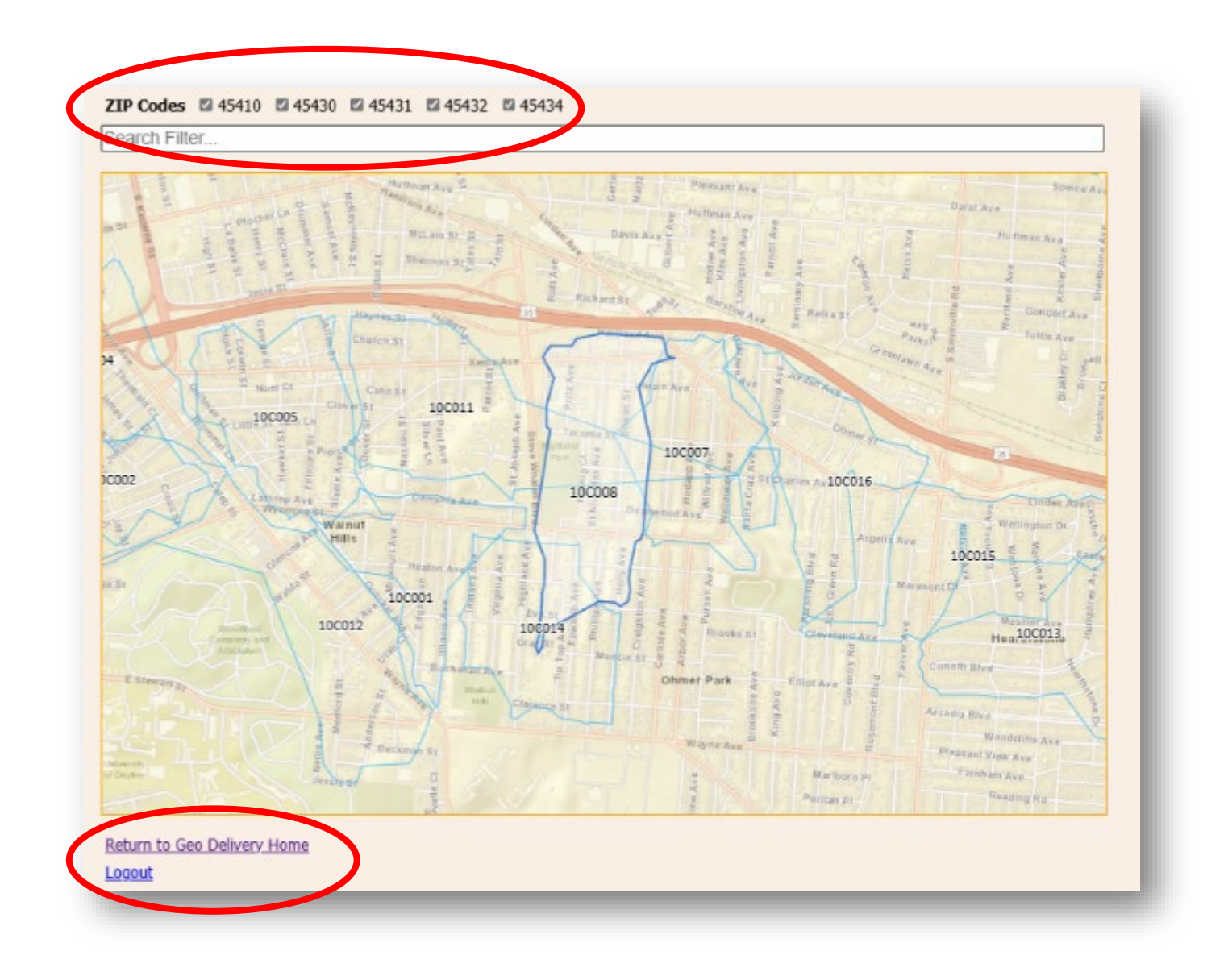

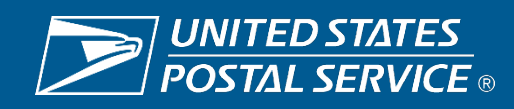

### **Auto Pivot Routes**

- The right side of the screen has the routes for pivoting
- Suggested routes
  - These routes are based off carrier schedules and leave entered

### DOIS Routes

- All the routes for the office
- User can select from suggested routes or pick any DOIS route for pivoting

#### Remaining time

- Identifies total street time to be pivoted
- Reduces as pivots are assigned

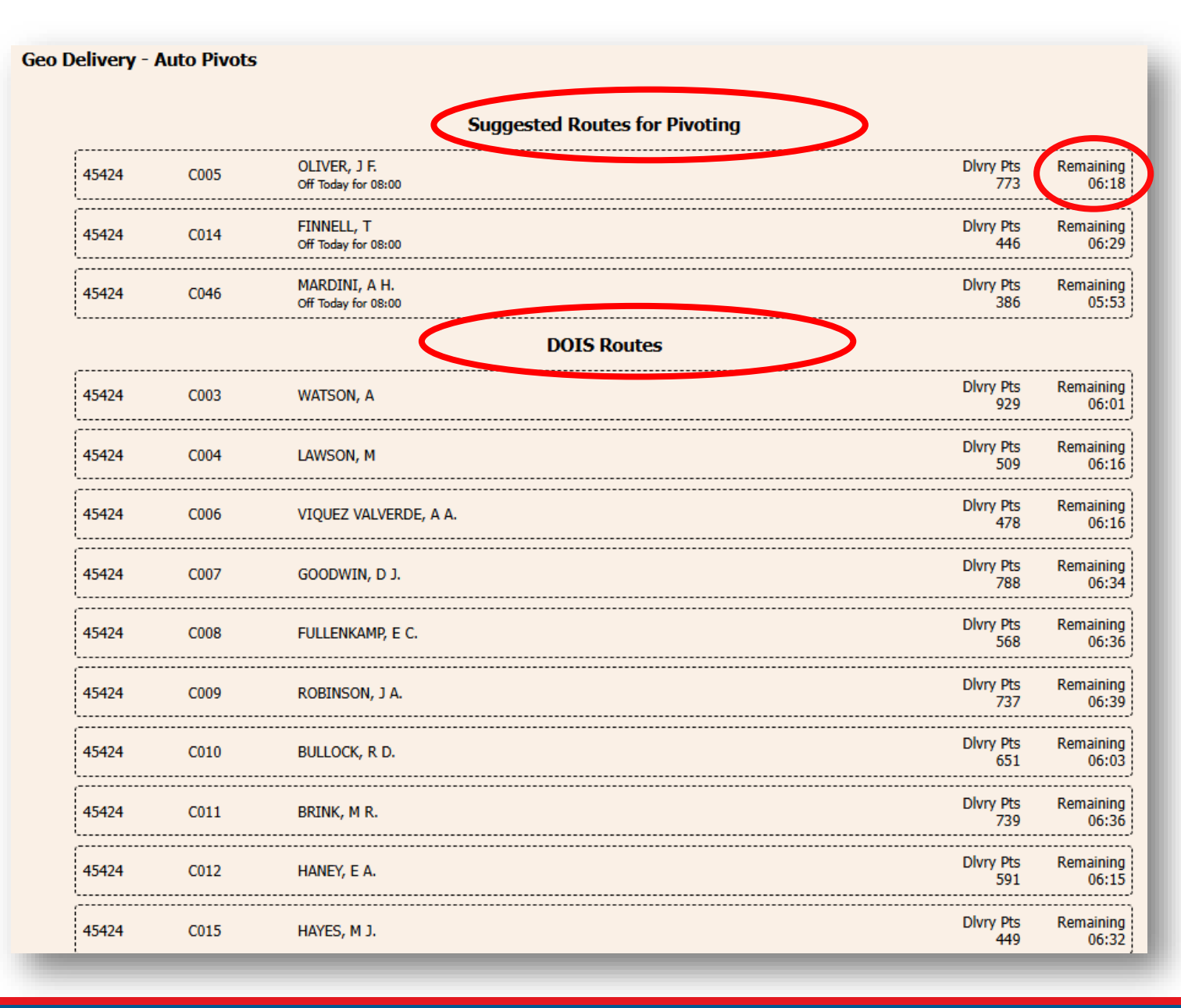

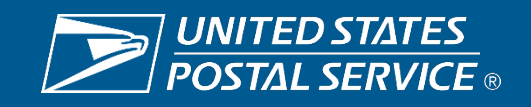

### **Auto Pivot Routes**

- Before pivot assignments have been determined
- Ensure your AM volumes are entered into DOIS
- Select the route you need to pivot
- Auto Pivots shows Undertime routes first
  - Current projected work hours are shown next to each route
  - Utilize this list for AM expectation conversations to capture as much undertime as possible

|       |                  | Select Carrier f          | or Assignment            |            |
|-------|------------------|---------------------------|--------------------------|------------|
|       |                  | Undertime                 | e Carriers               |            |
| 01:09 | of 45431 C012 to | SMITH, C E.<br>Regular    | Primary on<br>45430 C027 | DOIS 04:46 |
| 01:09 | of 45431 C012 to | PERKINS, D L.<br>Regular  | Primary on<br>45431 C007 | DOIS 06:25 |
| 01:09 | of 45431 C012 to | MAGNUSON, J W.<br>Regular | Primary on<br>45431 C031 | DOIS 06:41 |
| 01:09 | of 45431 C012 to | BEVERLY, J M.<br>Regular  | Primary on<br>45431 C049 | DOIS 06:52 |
| 01:09 | of 45431 C012 to | CRABB, S<br>Regular       | Primary on<br>45431 C025 | DOIS 06:54 |

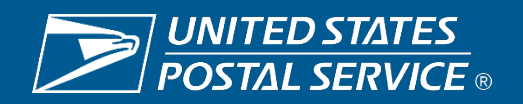

### **Select Auto Pivots**

- The user selected route 7 to pivot
- Route 7 data shows
  - Logical Groups 22
    - Based on Pivot Plan data
  - Delivery time 6:32
- Available carriers to assign time to are below based on
  - Undertime
  - Overtime Desired List (Ranked by OT Admin)
  - Nearby Carriers
- Map shows territory of route and nearby routes

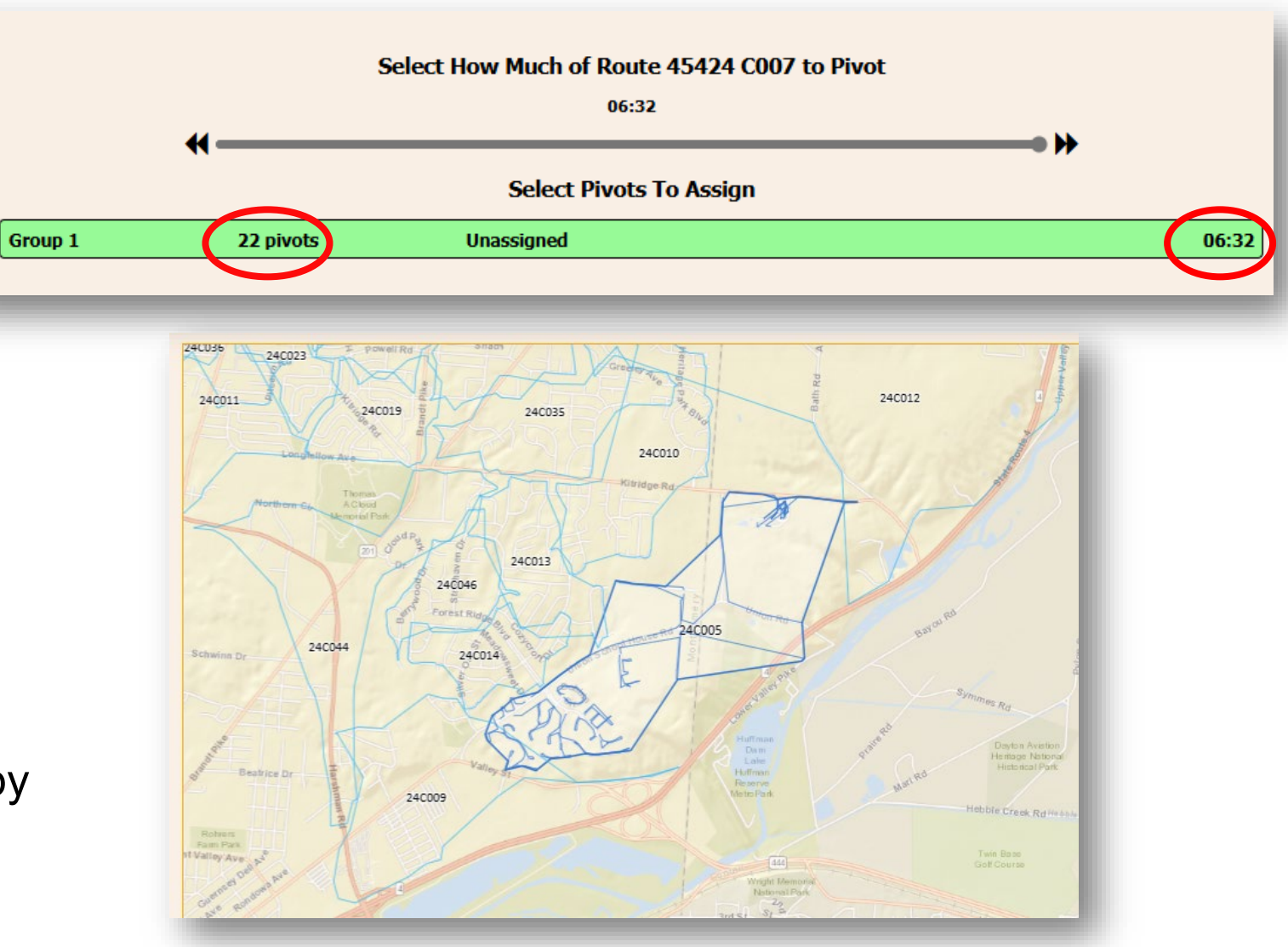

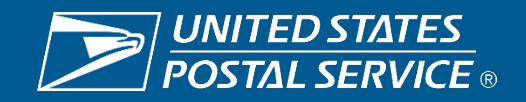

### **Selection of Pivots**

- Select Pivot duration using the slide bar to create pivots based on time
- Option to use arrows to adjust in 15minute increments or click the time to manually enter
- This route is being split up in pivots of 1:30
- The Auto Pivot Tool has split the route into 4 groups of territory for assignment
- Assign the pivots by selecting carriers below
- Circle with X by name Removes just the selected assignment
- Reset Carrier Assignments Removes all assignments made
- To save these assignments select Save Pivot Assignments

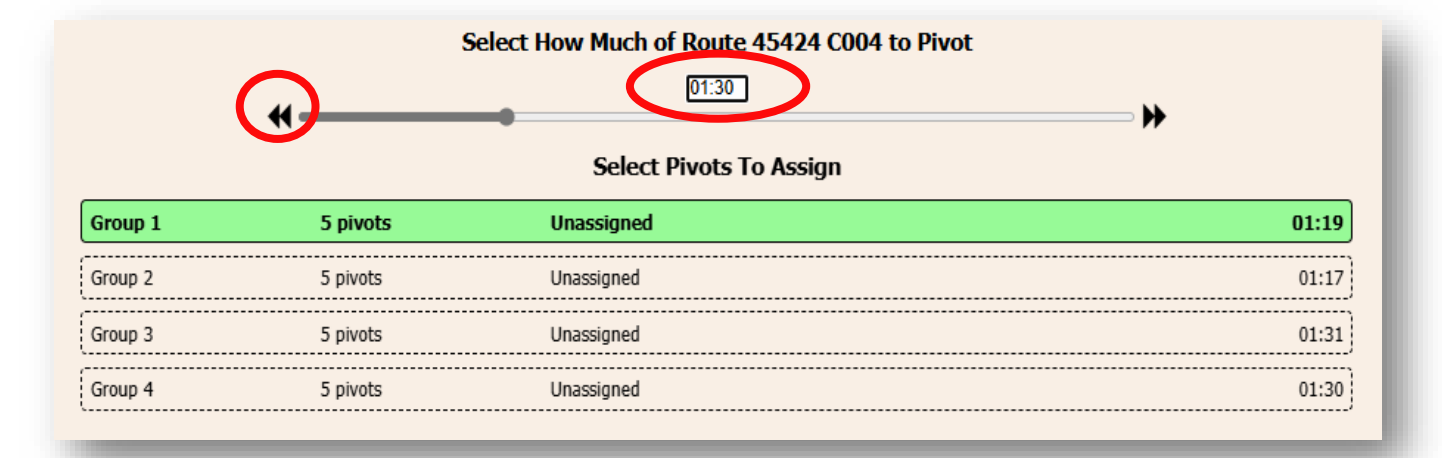

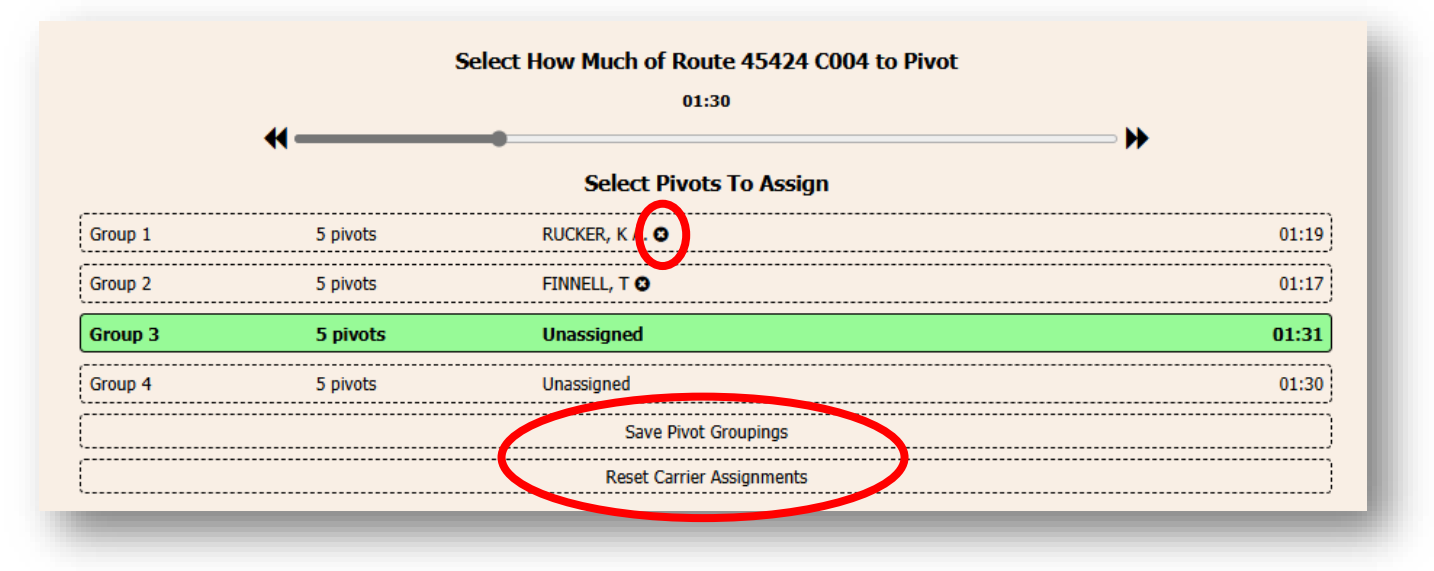

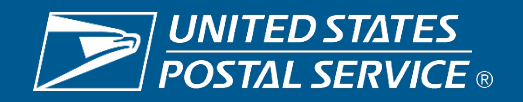

### **Selection of Pivots**

- Employee list is defaulted to just carriers assigned a route
  - Check Supplemental to view CCA's, Unassigned Regulars, PTF's and Reserve Carriers
  - Check Show Additional Employees to view all employees from the DOIS Maintain Carrier Route Assignment list
    - This would be to access borrowed carriers from other offices
    - Carriers must be added here before they show up in GEO Delivery

| ZIP Codes 2 45410 2 4<br>Employee Types 2 CCA<br>Show Additional Employ                                                                                                    | P Codes ☑ 45410 ☑ 45430 ☑ 45431 ☑ 45432 ☑ 45434<br>nployee Types ☑ CCA □ Supplemental ☑ User Reserve ☑ T6 ☑ RES ☑ Regular ☑ PTF<br>now Additional Employees □                                                                                                    |                                                                                                    |  |  |  |  |  |
|----------------------------------------------------------------------------------------------------|----------------------------------------------------------------------------------------------------|----------------------------------------------------------------------------------------------------|--|--|--|--|--|
| Search Filter                                                                                                    |                                                                                                    |                                                                                                    |  |  |  |  |  |
| 32C002<br>32C010 <sup>Red</sup>                                                                                                    | Waind Grow<br>Costhy Dub                                                                                                    | B Lukus<br>Behosi<br>Behosi<br>32C018                                                                                                    |  |  |  |  |  |
| Maintain Carrier Route Assigner<br>Carriers Assigned to Unit<br>ATUATASI, F M<br>ATUATASI, F M<br>ATWOOD, J I<br>BANKS, J<br>BANKS, J<br>BANKS, J<br>BANKS, J<br>BANKS, J<br>BANKS, J<br>BANKS, J<br>BANKS, J<br>BANKS, J<br>BECERRA PRATO, G A<br>BECERRA PRATO, G A<br>BENSON, A K<br>BEVARD, A S<br>BOND II, R A<br>BROWN, R<br>BUENAFLOR, J<br>CABRERA, J<br>CAMARA, A<br>CAU, C<br>CHANG, K<br>CHANG, T<br>COLLINS, E J | Type         Rte Asgni           REG         15022           REG         16014           PTF         15024           T-6         15403           CCA         CCA           CCA         CCA           CCA         CCA           PTF         PTF           CCA         CCA           CCA         CCA           CCA         CCA           CCA         CCA           PTF         PTF           CCA         REG           UAR         16502           REG         15014 | Carrier Information         EIN:       Search         Employee       First:         Last:       First:         Initial         Fin #:       Pay Loc:         Seniority Date:       Hire Date:         Emp Type:       Des Act:         Home Delivery Unit       MSP User ID:         Work Assignment       Type:         Type:       Rte ZIP Code: |  |  |  |  |  |
| CONLIN, M<br>COX, J W<br>CRAIG, B D<br>CRUTCHFIELD, C C<br>DALAMPASIG, C<br>DIZON, C<br>EAKINS, M<br>EAKINS, M<br>Edit                                                                                                    | CCA<br>REG 16015<br>REG 16026<br>REG 15082<br>REG 15025<br>CCA<br>UAR ↓                                                                                                    | Route Start Date:                                                                                                    |  |  |  |  |  |

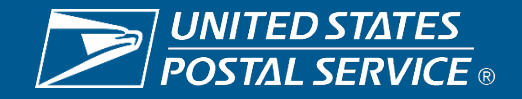

### **Saving Pivot Assignments**

- The pivots assigned will be displayed
- Territory assignment and time will be populated
- You may now print the PS Form 3996's for these assignments by selecting Print Forms
- To continue creating assignments click on Select a New Route

| Saved | the | following | Pivot | Assignments | successfully! |
|-------|-----|-----------|-------|-------------|---------------|
|-------|-----|-----------|-------|-------------|---------------|

| From 45424 C005           | To BOMBERRY JR, N E.        | 45424 S877 | Total 01:34 |
|---------------------------|-----------------------------|------------|-------------|
| Start Address             | End Address                 | Divry Pts  | Duration    |
| 6308 KEELER ST            | 4470 HYLAND AVE             | 90         | 00:15       |
| 7973 HYLAND AVE           | 7766 UNION SCHOOLHOUSE RD   | 25         | 00:15       |
| 3429 FOREST RIDGE BLVD    | 3448 FOREST RIDGE BLVD      | 26         | 00:16       |
| 4402 HARDWOOD TRL         | 4403 HAWK WATCH WAY         | 25         | 00:15       |
| 4173 COURY LN             | 5505 HEARTHSIDE CT          | 34         | 00:17       |
| 4284 UNION SCHOOLHOUSE RD | 4481 BAKER RD               | 16         | 00:12       |
| From 45424 C005           | To AFREH, A                 | 45424 S952 | Total 01:34 |
| Start Address             | End Address                 | Divry Pts  | Duration    |
| 4455 KITRIDGE RD          | 4833 VAN METER ST           | 93         | 00:13       |
| 3712 BAY TREE CT          | 2011 MATT WAY               | 45         | 00:21       |
| 7038 UNION SCHOOLHOUSE RD | 4003 LOYALA CHASE LN        | 23         | 00:17       |
| 4002 LOYALA CHASE LN      | 4110 BRIDLEGATE WAY         | 30         | 00:14       |
| 4343 SOFTWOOD LN          | 4322 TARNVIEW DR            | 32         | 00:15       |
| 4202 DOBBIN CIR           | 4372 DOBBIN CIR             | 20         | 00:11       |
| From 45424 C005           | To MUSGROVE, S B.           | 45424 S919 | Total 01:20 |
| Start Address             | End Address                 | Divry Pts  | Duration    |
| 7755 UNION SCHOOLHOUSE RD | 7101 UNION SCHOOLHOUSE RD   | 25         | 00:16       |
| 4012 ATHA CT              | 5011 KATHERINE CT           | 31         | 00:17       |
| 4118 BRIDLEGATE WAY       | 3417 SURRY RIDGE WAY        | 32         | 00:15       |
| 4222 COACH LIGHT TRL      | 4398 COACH LIGHT TRL        | 26         | 00:13       |
| 4404 SOFTWOOD LN          | 4407 SOFTWOOD LN            | 28         | 00:17       |
| From 45424 C005           | To POEPPELMAN I, J E.       | 45424 S854 | Total 01:33 |
| Start Address             | End Address                 | Divry Pts  | Duration    |
| 1024 GLEASON DR           | 3011 MUGAVIN CT             | 36         | 00:17       |
| 4149 EAGLE WATCH WAY      | 3434 SURRY RIDGE WAY        | 32         | 00:17       |
| 4399 COACH LIGHT TRL      | 3570 SURRY RIDGE WAY        | 31         | 00:18       |
| 4371 DOBBIN CIR           | 4203 DOBBIN CIR             | 34         | 00:21       |
| 4180 COURY LN             | 4095 LOWER VALLEY PIKE      | 18         | 00:17       |
| From 45424 C005           | To BYRD, A E.               | 45424 S983 | Total 00:15 |
| Start Address             | End Address                 | Divry Pts  | Duration    |
| 7077 UNION SCHOOLHOUSE RD | 6977 UNION SCHOOLHOUSE RD   | 21         | 00:15       |
| [                         | Print Forms                 |            |             |
| [                         | Select a new Route to Pivot |            |             |
| L                         |                             |            |             |

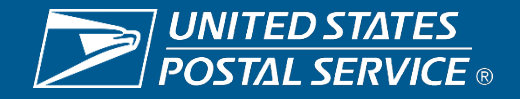

### **Printing Pivot Assignments**

- After Print Forms is selected:
- Each carriers PS Form 3996 will be available to print
- On this screen you must print each form individually by selecting the carrier
- When the carrier is selected a pop up will display
- Click open to generate the form
- To continue creating assignments click on Select a New Route
- To print all assignments at once Select a New Route to pivot

|                                                                                                    | Print                                                                                                    | Forms                                                                 |                                         |                                                       |
|----------------------------------------------------------------------------------------------------|----------------------------------------------------------------------------------------------------|-----------------------------------------------------------------------|-----------------------------------------|-------------------------------------------------------|
| From 45424 C005<br>Start Address                                                                                                    | To BOMBERRY JR, N E.<br>End Address                                                                                        | Downloads                                                             |                                         | ··· 🖈                                                 |
| 9309 KELLER 31<br>9733 HYLAND AVE<br>3429 FOREST RIDGE BLVD<br>4402 HARDWOOD TRL<br>4173 COURY LN<br>4284 UNION SCHOOLHOUSE RD                    | 4403 HILAND AVE<br>7766 UNION SCHO<br>3448 FOREST RIDK<br>4403 HAWK WATO<br>5505 HEARTHSIDE<br>4481 BAKER RD               | What do you want to do wi<br>generateForm3996Pdf.pdf?<br>Open Save as | th                                      | 5<br>5<br>5<br>7<br>2                                 |
| From 45424 C005                                                                                                    | To AFREH, A                                                                                                    | See more                                                              |                                         | 4                                                     |
| Start Address<br>4455 KITRIDGE RD<br>3712 BAY TREE CT<br>7038 UNION SCHOOLHOUSE RD<br>4002 LOYALA CHASE LN<br>4343 SOFTWOOD LN<br>4202 DOBBIN CIR | End Addre<br>4833 VAN Mi<br>2011 MATT<br>4003 LOYAL/<br>4110 BRIDLE<br>4322 TARN/<br>4372 DOBBI                            | ETER ST<br>VAY<br>A CHASE LN<br>GGATE WAY<br>IEW DR<br>N CIR          | 93<br>45<br>23<br>30<br>32<br>20        | 00:13<br>00:21<br>00:17<br>00:14<br>00:15<br>00:11    |
| From 45424 C005                                                                                                    | To MUSGROVE, S B.                                                                                                    | 4542                                                                  | 4 S919                                  | Total 01:20                                           |
| Start Address<br>7755 UNION SCHOOLHOUSE RD<br>4012 ATHA CT<br>4118 BRIDLEGATE WAY<br>4222 COACH LIGHT TRL<br>4404 SOFTWOOD LN                     | End Address<br>7101 UNION SCHOO<br>5011 KATHERINE CI<br>3417 SURRY RIDGE<br>4398 COACH LIGHT<br>4407 SOFTWOOD LI           | DLHOUSE RD<br>T<br>WAY<br>TRL<br>N                                    | Divry Pts<br>25<br>31<br>32<br>26<br>28 | Duration<br>00:16<br>00:17<br>00:15<br>00:13<br>00:13 |
| From 45424 C005                                                                                                    | To POEPPELMAN I, J E.                                                                                                    | 4542                                                                  | 4 S854                                  | Total 01:33                                           |
| Start Address<br>1024 GLEASON DR<br>4149 EAGLE WATCH WAY<br>4399 COACH LIGHT TRL<br>4371 DOBBIN CIR<br>4180 COURY LN                              | End Address<br>3011 MUGAVIN CT<br>3434 SURRY RIDGE WAY<br>3570 SURRY RIDGE WAY<br>4203 DOBBIN CIR<br>4095 LOWER VALLEY PIK | Æ                                                                     | Divry Pts<br>36<br>32<br>31<br>34<br>18 | Duration<br>00:17<br>00:18<br>00:21<br>00:21<br>00:17 |
| From 45424 C005                                                                                                    | To BYRD, A E.                                                                                                    | 4542                                                                  | 4 S983                                  | Total 00:15                                           |
| Start Address<br>7077 UNION SCHOOLHOUSE RD                                                                                                    | 6977 UNION SCHOO                                                                                                    | DLHOUSE RD                                                            | Divry Pts<br>21                         | Duration<br>00:15                                     |
|                                                                                                    | Carrier Aux Control (form 3                                                                                                | 8996) for BOMBERRY JR, N E.                                           |                                         |                                                       |
|                                                                                                    | Carrier Aux Control (f                                                                                                    | orm 3996) for AFREH, A                                                |                                         |                                                       |
|                                                                                                    | Carrier Aux Control (form                                                                                                  | 3996) for MUSGROVE, S B.                                              |                                         |                                                       |
|                                                                                                    | Carrier Aux Control (form 3                                                                                                | 1996) for POEPPELMAN I, J E.                                          |                                         |                                                       |
|                                                                                                    | Carrier Aux Control (fo                                                                                                    | orm 3996) for BYRD, A E.                                              |                                         |                                                       |
|                                                                                                    | Select a new                                                                                                    | Route to Pivot                                                        |                                         |                                                       |

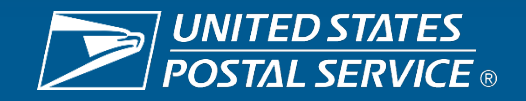

### **Printing Pivot Assignments**

- From the route selection page
- To print all PS Form 3996's for a given route
- Select Printer Icon
- Pop up will appear
- Select Open
- Each route will generate its own PS Form 3996 PDF.

| 45424   | C004                           | JOHNSON, S                       | т.        | Partially Pivote | ed Routes                                   | ave as Save<br>Divry Pts<br>509  | Remaining<br>05:38 |
|---------|--------------------------------|----------------------------------|-----------|------------------|---------------------------------------------|----------------------------------|--------------------|
|         |                                |                                  |           | Fully Pivoted    | Routes                                      |                                  |                    |
| 45424   | C003                           | WATSON, A                        |           |                  | ₽                                           | Dlvry Pts<br>957                 | Remaining<br>00:00 |
| 45424   | C005                           | OLIVER, J F.<br>Providing Assist | ance      |                  | ₽                                           | Dlvry Pts<br>773                 | Remaining<br>00:00 |
| 45424   | C014                           | FINNELL, T                       |           |                  | 8                                           | Divry Pts<br>446                 | Remaining<br>00:00 |
|         |                                |                                  |           |                  | Downloads                                   | Ď                                | Q X                |
| Print 4 | <b>9037C04</b><br>TON, S (4903 | 4 Form 399<br>49014<br>14C043)   | 6 for Cai | Tiers:<br>Hillm  | What do you want t<br>(1).pdf?<br>Open Save | o do with generateF<br>as Save   | orm3996Pdf >       |
| STOV    | /ALL, K (490)                  | <b>37C058)</b><br>49015          |           | BROW             | What do you want t<br>generateForm3996F     | o do with<br>'df.pdf?<br>as Save |                    |
|         |                                |                                  |           |                  |                                             |                                  |                    |

Downloads

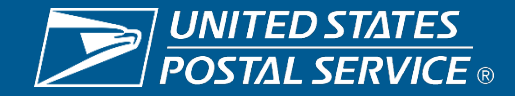

EQ ... \$

### **Printing Pivot Assignments**

- Prepopulated PS Form 3996 will display:
- Form is editable
- Use radio buttons for Keys Required/Carfare/Accountable
- Enter approved amount of time and toggle radio button to approve
- Select Print Icon after approving

| United State             | n Destal S          |                           |                         |                         |                   |                                            |                              |                      |                          |                |         |
|--------------------------|---------------------|---------------------------|-------------------------|-------------------------|-------------------|--------------------------------------------|------------------------------|----------------------|--------------------------|----------------|---------|
| Carrier -                | - Auxilia           | ary Cor                   | ntrol                   |                         |                   |                                            |                              |                      |                          |                |         |
| A. Delivery Un<br>DAY-HU | iit<br>JBER HE      | IGHTS E                   | BR                      |                         | B. Tele           | phone                                      |                              |                      | C. Da                    | ate<br>25-03-2 | 27      |
| D. Carrier's Na          | ame and Rout        | te No.                    |                         |                         | E. Lund           | h Place and Tim                            | e                            |                      |                          |                |         |
| F. Indicate ent          | ire or portion      | of the case s             | helves covering m       | ail as street auxiliary | / assistan        | be                                         |                              |                      | G. Keys Requin           | ed?            |         |
| 1                        |                     | 2                         | 3                       | 4                       | -                 | 5                                          | 6                            | -                    | Yes 📘<br>I. Carfare Requ | Nuired?        | lo 📃    |
|                          |                     | -                         | -                       |                         |                   | -                                          |                              | -                    | Yes                      | Nail?          | lo 🗌    |
|                          |                     |                           |                         |                         |                   |                                            |                              |                      | Yes 🔲                    | No. I          | lo 🗖    |
|                          |                     |                           |                         |                         |                   |                                            |                              |                      |                          |                |         |
| K. Estimat<br>Hours      | ted Work<br>Minutes | L Lanagen                 | nent Action. Check      | and initial all appro   | priate action     | ons.<br>Jutes Exertime                     |                              |                      |                          | Hours          | Minutes |
| 4                        |                     | Approved                  |                         |                         |                   | Aproved                                    | н [                          |                      |                          | Tiours         |         |
| 1                        | 33                  | lisapprover               | d 📃                     |                         |                   | Jisappro                                   | ved                          |                      |                          |                |         |
| M. Transporta            | tion (If drive-o    | out, show ,               | king location(s) on     | reverse)                |                   |                                            |                              |                      |                          |                |         |
| Transportation           | n Mode to and       | d from route:             | Postal owne             | d:                      | Drive-ou          | t 📃                                        | Contrac                      | t: 📃                 |                          | Public:        |         |
| N. Starts Deliv          | very at:            | 6800                      | LAURELVIE               | W DR                    | * Colle<br>part o | ct mail from all co<br>of the route, unles | ollection bo<br>ss instructe | xes on y<br>d otherw | iour<br>vise.            |                |         |
| Deliver                  |                     |                           |                         |                         | Collecti          | on boxes locatio                           | ns:                          |                      |                          |                |         |
| 4455 KIT                 | RIDGE F             | RD - 490                  | 6 ARTIC ST              |                         | 1                 |                                            |                              |                      |                          |                |         |
| 4959 AR                  | TIC ST -            | 4295 BA                   | KER RD                  |                         | 2                 |                                            |                              |                      |                          |                |         |
| 4470 UN                  | ION SCH             | HOOLHO                    | USE RD - 4              | 443 HYLAND              | 3                 |                                            |                              |                      |                          |                |         |
| 4385 HYI                 | LAND AV             | /E - 7240                 | UNION SC                | HOOLHOUS                | 4                 |                                            |                              |                      |                          |                |         |
| 7185 UN                  | ION SCH             | HOOLHO                    | USE RD - 7              | 015 UNION S             | 5                 |                                            |                              |                      |                          |                |         |
| 3800 LEA                 | ATHERW              | OOD PL                    | - 3711 BAY              | TREE CT                 | 6                 |                                            |                              |                      |                          |                |         |
| O. Find Relays           | s At:               |                           |                         |                         |                   |                                            |                              |                      |                          |                |         |
| 1 3800 N                 | INEBAR              | K PL                      |                         |                         | 4                 |                                            |                              |                      |                          |                |         |
| 2 3712 B                 | AY TREE             | ECT                       |                         |                         | 5                 |                                            |                              |                      |                          |                |         |
| 3 3800 LE                | EATHER              | WOOD F                    | ۶L                      |                         | 6                 |                                            |                              |                      |                          |                |         |
| P. Assistance<br>RUCKER  | Completed B         | ly (Carrier Na<br>424C020 | ame and regular ro<br>) | ute number if assign    | ed):              |                                            |                              |                      |                          |                |         |
|                          | Office Time         |                           |                         |                         | Street            | Time                                       |                              |                      |                          |                |         |
| Begin Time               | Tim                 | e Used                    | Begin Travel To         | Begin Delivery          | Beg               | in Travel From                             | Travel 1                     | Го                   |                          | То             | tal     |
|                          |                     |                           |                         |                         |                   |                                            | Delivery                     | /                    |                          | Auxi           | nary    |
|                          |                     |                           |                         |                         |                   |                                            | -                            |                      |                          |                |         |
| End Time                 | _                   | I                         | End Travel To           | End Delivery            | End               | Travel From                                | Travel F                     | rom                  |                          |                |         |

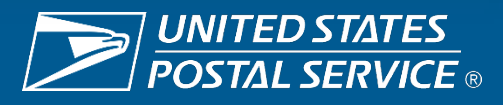

Find text or tools  $\, Q \,$ 

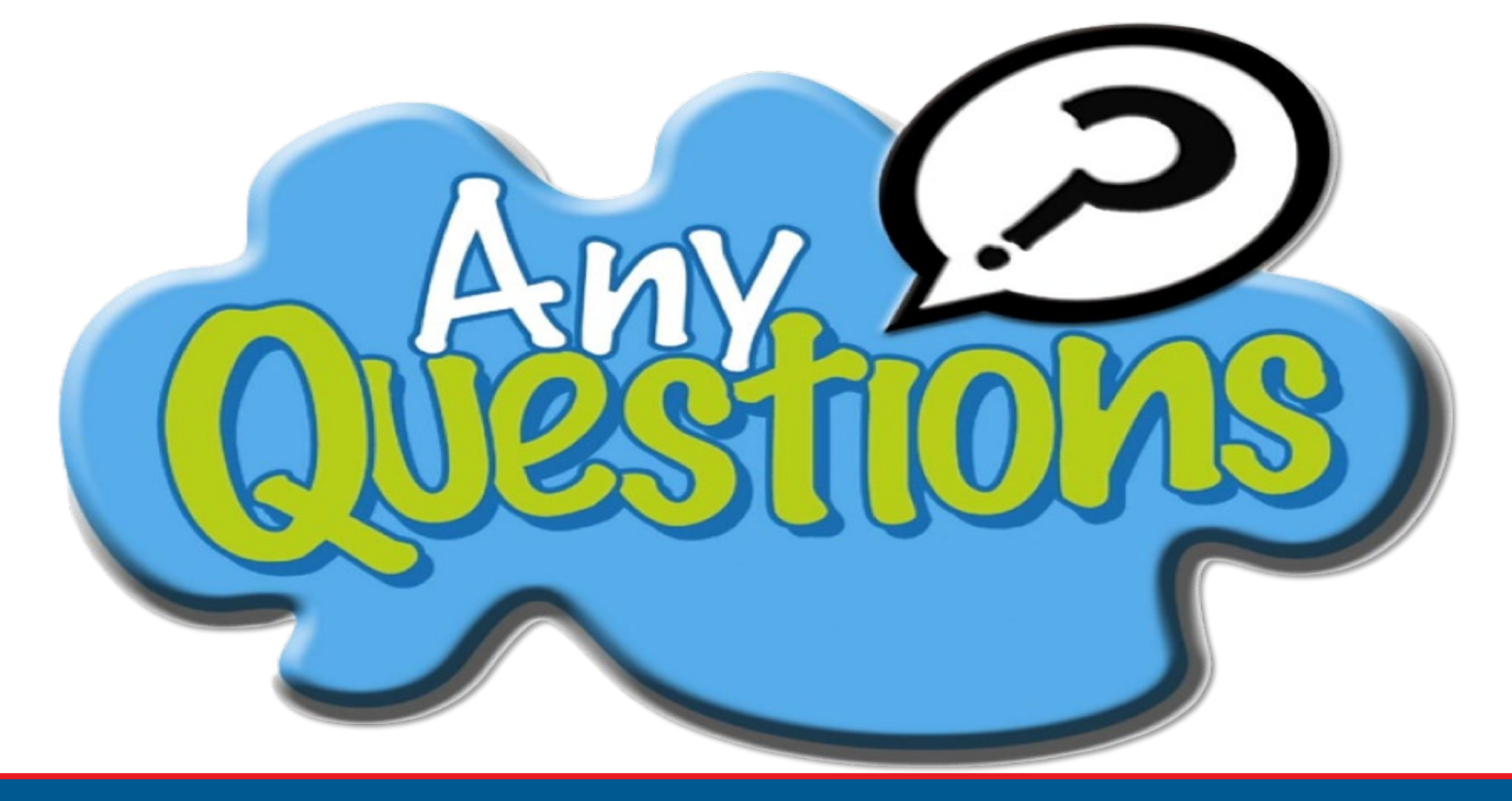

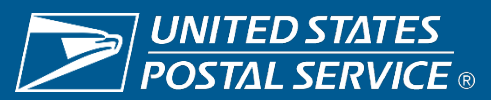

### **Resources**

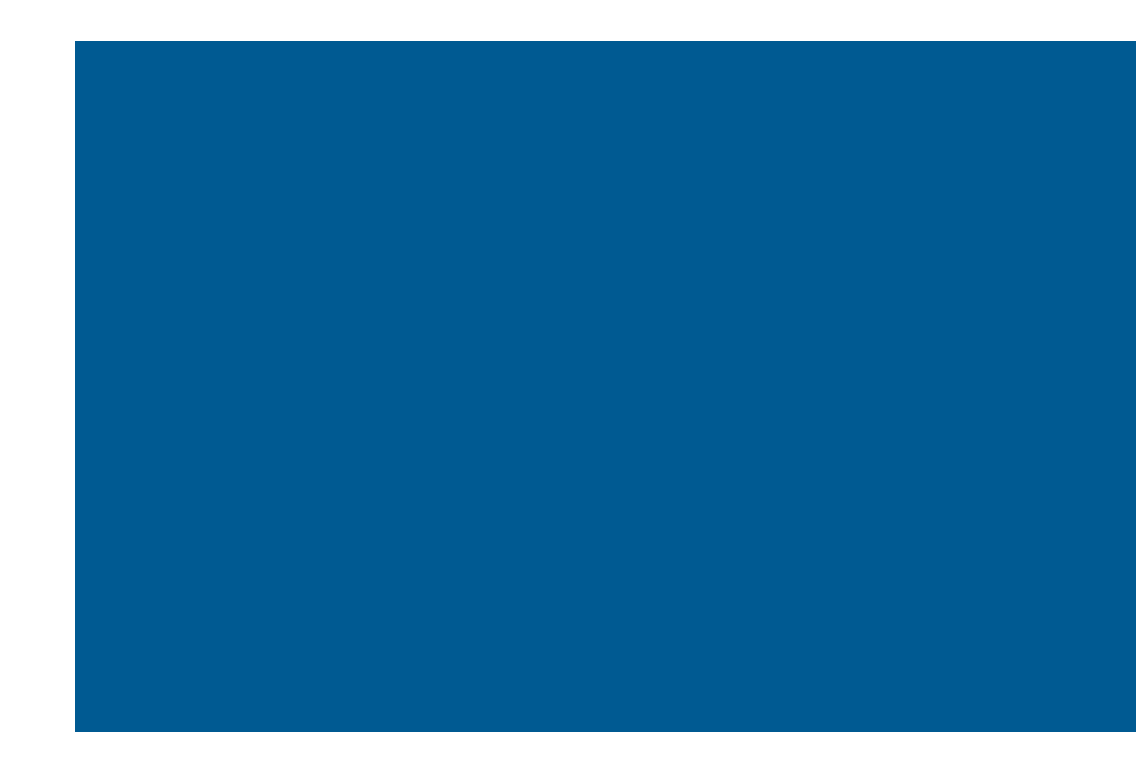

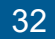

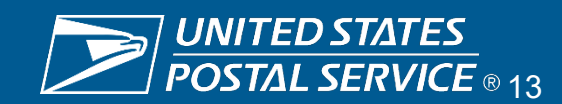

### Resources

- Daily bridge call
  - 4/3 4/8 8:00am-1:00pm EST
- Email Support: <u>HQCityDeliveryOperations@usps.gov</u>
- Link to Deck: <u>City Delivery Delivery Operations</u> Information System (DOIS)

| Reference<br>Materials                                                                                                    | Communication                                                                                                    | Software<br>Releases and<br>Application<br>Update | Additional<br>Links | Training | Archives |
|----------------------------------------------------------------------------------------------------|----------------------------------------------------------------------------------------------------|---------------------------------------------------|---------------------|----------|----------|
| <ul> <li>Auto-Pivots N</li> <li>DOIS Route A</li> <li>DOIS, COR at</li> <li>Procedures at</li> <li>New DCD 46-</li> <li>DCD-USB to \$</li> <li>DOIS District A</li> </ul> | ational Training New<br>djustment Process<br>nd AMS Procedural<br>nd Job Aids<br>Key User's Manual<br>Serial Port Adapter<br>Administrator's | w!!<br>Principles<br>Instructions Upda            | ted March 2023 N    | lew!     |          |

#### **Delivery Operations Information System (DOIS)**

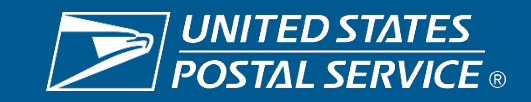